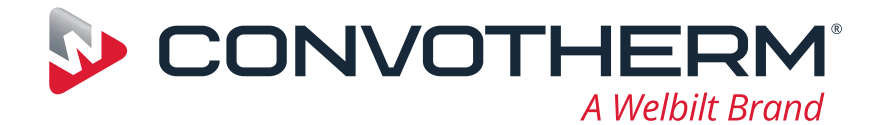

# **Convotherm maxx**

📕 just right

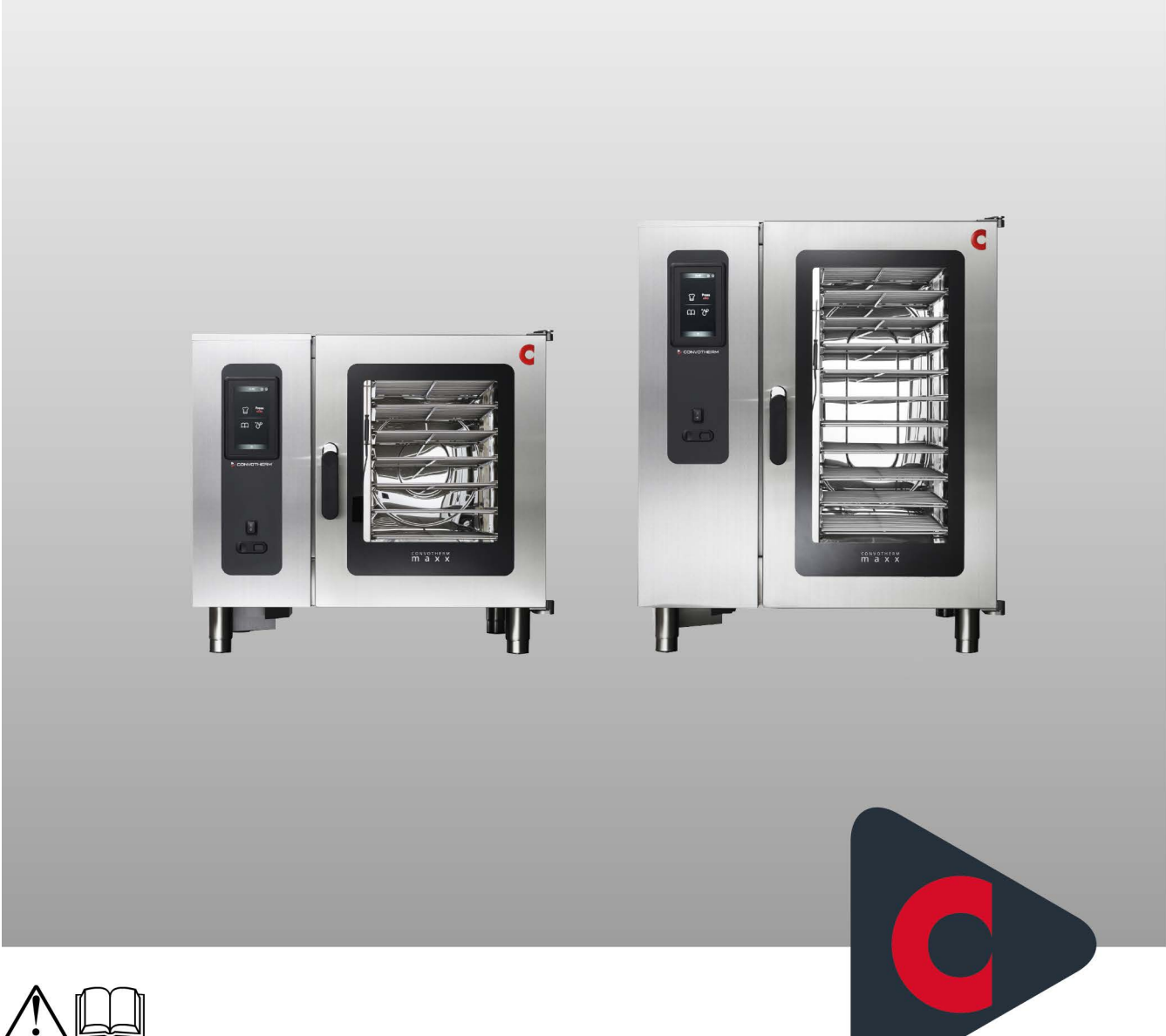

Combi oven

# Cmx eT 6.10 ES / Cmx eT 10.10 ES

Operating instructions - Original, ENG

**Advancing Your Ambitions** 

### Table of Contents

| 1          | General information                                                        | 4       |
|------------|----------------------------------------------------------------------------|---------|
| 1.1<br>1.2 | About these operating instructions<br>Essential reading relating to safety | 4<br>5  |
| 2          | The user interface at a glance                                             | 6       |
| 2.1        | How the user interface works                                               | 6       |
| 2.2        | The basic layout of the software                                           | 7       |
| 2.3<br>2.4 | The Home Screen Power-save mode                                            | 9<br>10 |
| 3          | Quick-select cooking with Press&Go                                         | 11      |
| 3 1        | How Press&Go works                                                         | 11      |
| 3.2        | The 'Press&Go' menu                                                        | 12      |
| 3.3        | Selecting shelves in Press&Go                                              | 14      |
| 3.4        | The 'Press&Go' cooking workflow                                            | 15      |
| 3.5        | Cancelling a cooking operation                                             | 16      |
| 4          | Custom cooking - nice and easy                                             | 17      |
| 4.1        | Custom cooking at a glance                                                 | 17      |
| 4.2        | The 'Custom cooking' menu                                                  | 18      |
| 4.3        | Principles of entering a cooking profile                                   | 21      |
| 4.4<br>4.5 | The Custom cooking process menu                                            | 22      |
| 4.6        | The cooking workflow for 'Custom cooking'                                  | 26      |
| 5          | Working with the cookbook                                                  | 27      |
| 5.1        | How the cookbook works                                                     | 27      |
| 5.2        | The 'Cookbook' menu                                                        | 28      |
| 5.3        | Creating a new product group                                               | 30      |
| 5.4        | Deleting a cooking profile from the cookbook                               | 31      |
| 6          | Cleaning                                                                   | 32      |
| 6.1        | Summary of the cleaning operations                                         | 32      |
| 6.2        | The 'Cleaning' menu                                                        | 33      |
| 6.3        | The cleaning process menu                                                  | 34      |
| 6.5        | Error indicators during the cleaning process                               | 37      |
| 7          | Making settings in the Settings menu                                       | 38      |
| 7.1        | The Settings at a glance                                                   | 38      |
| 7.2        | The 'Settings' menu                                                        | 39      |
| 8          | Operating the appliance in the event of a fault                            | 41      |
| 8.1        | Working in the event of a fault                                            | 41      |
| 8.2        | I he 'Error messages' menu                                                 | 42      |

### 1 General information

### 1.1 About these operating instructions

#### Purpose

These operating instructions are intended to provide all those people who use the combi oven with an overview of the easyTouch software and how to use it, and to enable them to perform essential tasks using the software.

#### Who should read this manual

| Name of target group | Tasks                                                                                                    |
|----------------------|----------------------------------------------------------------------------------------------------|
| Chef                 | <ul> <li>Essentially performs organizational tasks such as</li> <li>Entering the cooking profile data</li> <li>Editing existing cooking profiles in the cookbook</li> <li>Developing new cooking profiles</li> <li>Adjusting appliance settings</li> <li>May also perform all user tasks if applicable.</li> </ul> |
| User                 | Essentially performs specific operating tasks such as <ul> <li>Selecting a cooking profile</li> <li>Starting a cooking profile</li> <li>Selecting a cleaning profile</li> </ul>                                                                                                    |

#### Contents of customer documentation

| Book type              | Contents                                                                                                    |
|------------------------|----------------------------------------------------------------------------------------------------|
| Installation manual    | <ul> <li>Describes how to move, set up and install the appliance, and how to put the appliance into service</li> <li>Describes the hazards and appropriate preventive measures relevant to all installation tasks</li> <li>Contains the technical data</li> </ul>      |
| User manual            | <ul> <li>Describes the working procedures and operating steps for cooking and cleaning</li> <li>Contains the servicing schedule and information on troubleshooting</li> <li>Describes the hazards and appropriate preventive measures relevant to operation</li> </ul> |
| Operating instructions | <ul><li>Describes the appliance user interface</li><li>Contains instructions on how to use the software</li></ul>                                                                                                    |

#### Notation for decimal points

A decimal point is always used in order to achieve international standardization.

# 1.2 Essential reading relating to safety

#### Safety information in the customer documentation

Safety information relating to the combi oven appears only in the installation manual and the user manual.

The installation manual contains the safety information for the tasks covered by the manual and which are performed when moving, setting up and installing the appliance and when putting the appliance into service and removing the appliance from service.

The user manual contains the safety information for the tasks covered by the manual and which are performed during cooking, cleaning and servicing work.

The safety information contained in the user manual and installation manual must always be considered to be part of the operating instructions. The safety information contained in the user manual and installation manual must always be observed when performing tasks that go beyond merely operating the software.

#### Parts of the customer documentation that must be read without fail

The contents of these operating instructions are confined to describing how to operate the user interface. Each set of instructions always ends with starting a process such as cooking or cleaning, for which warning notices must be heeded. The instructions for performing the actual process are given in the installation manual or the user manual.

To guarantee safety, all people who work with the combi oven must have read and understood the following parts of the customer documentation before starting any work:

- depending on the activity to be performed, the chapter 'For your safety' in the installation manual or in the user manual
- the sections in the installation manual or in the user manual that describe the activity to be carried out

If you do not follow the safety information in the installation manual and the user manual, you risk potentially fatal injury and property damage.

### 2 The user interface at a glance

### 2.1 How the user interface works

#### Principle of operation

easyTouch is the name of the user interface for your combi oven. You can operate this software easily with one finger via a touch screen.

All the combi-oven functions can be accessed from various menus of this easyTouch user interface. These menus display a button for each available function.

After selecting a function, the user is guided by user information and action prompts presented in process menus. In these process menus, the user may still make changes to the workflow if required.

The process menus use progress indicators to show the progress of an operation and also display time and temperature information. User information and a beep signal notify the user that an operation has finished.

#### Software startup

After you switch on your combi oven at the easyTouch operating panel, the appliance runs a self-test. Once the software is up and running, the Home Screen appears for selecting the operating mode; see also "The Home Screen" on page 9.

The following operating modes are available here:

- Custom cooking
- Press&Go
- Cookbook
- Cleaning

If the Press&Go operating mode is set in the software, the combi oven starts preheating immediately; see also 'Quick-select cooking with Press&Go' .

#### What do I need in order to cook?

In order to cook with your combi oven you need a suitable cooking profile for your product. You can enter a new cooking profile via the 'Custom cooking' menu. Alternatively, you can select and run a suitable cooking profile via the 'Cookbook' menu, which contains ready-to-use cooking profiles.

If the Press&Go operating mode is selected in the software, you simply need to select and run the relevant cooking profile. All cooking profiles available in 'Press&Go' are defined in the 'Cookbook'.

Before starting a cooking operation, you must always be familiar with the rules and hazard warnings in the user manual that relate to working safely with the appliance, and you must follow the instructions given there.

# 2.2 The basic layout of the software

#### The software layout

| ( <b>1</b> ) |           | 08.54 | 6                                      |
|--------------|-----------|-------|----------------------------------------|
|              |           | 00.54 | ~~~~~~~~~~~~~~~~~~~~~~~~~~~~~~~~~~~~~~ |
|              |           |       |                                        |
|              |           |       |                                        |
|              |           |       |                                        |
|              |           |       |                                        |
| $\bigcirc$   |           |       |                                        |
|              |           |       |                                        |
|              |           |       |                                        |
|              |           |       |                                        |
|              |           |       |                                        |
|              |           |       |                                        |
|              |           |       |                                        |
| 3            | <b>₽</b>  | = •   |                                        |
| 1            | Header    |       |                                        |
| 2            | Main area |       |                                        |
| 3            | Footer    |       |                                        |

#### The buttons and indicators in the header

The header displays various buttons and indicators depending on the menu and function selected.

| Ϋ́    | Current menu             | Indicates the current menu e.g. Custom cooking         |
|-------|--------------------------|--------------------------------------------------------|
| -     | Selected cooking profile | Indicates a selected cooking profile e.g. Croissant    |
| 0     | User profile             | Button for opening the user profiles<br>Password input |
| *     | Settings                 | Button for opening the 'Settings' menu                 |
| 10:32 | Time                     | Shows the current time                                 |
| X     | Close                    | Close the menu                                         |

#### 2 The user interface at a glance

#### The main area

The main area displays various buttons and indicators depending on the menu and function selected.

|                | Dark grey button  | Function available or selected e.g. core temperature |
|----------------|-------------------|------------------------------------------------------|
|                | Light grey button | Function unavailable or not selected                 |
| X              | Close the menu    | Closes the menu                                      |
| $(\mathbf{X})$ | Close the window  | Closes the pop-up menu                               |

#### The buttons and indicators in the footer

The footer displays various buttons and indicators depending on the menu and function selected.

| ()<br>kc       | Connectivity    | Indicates whether there is an Internet connection                                     |
|----------------|-----------------|---------------------------------------------------------------------------------------|
| $\mathfrak{Q}$ | Timer           | Indicates if a timed cooking profile is active                                        |
| <b>!</b> 3     | Error list      | Indicates the number of errors that have occurred, if any Opens the 'Error list' menu |
| $\equiv$       | Navigation menu | Opens the navigation menu containing all available operat-<br>ing modes               |
|                | Messages        | Indicates the number of messages, if any Opens the 'Messages' menu                    |
| ← )            | Go back         | Navigation button                                                                     |

### 2.3 The Home Screen

#### Access to the Home Screen

Access to this menu is password-protected and available only to certain users, for instance in order to edit existing cooking profiles.

#### The functions in the Home Screen

Access to all the available operating modes

#### Layout of the Home Screen

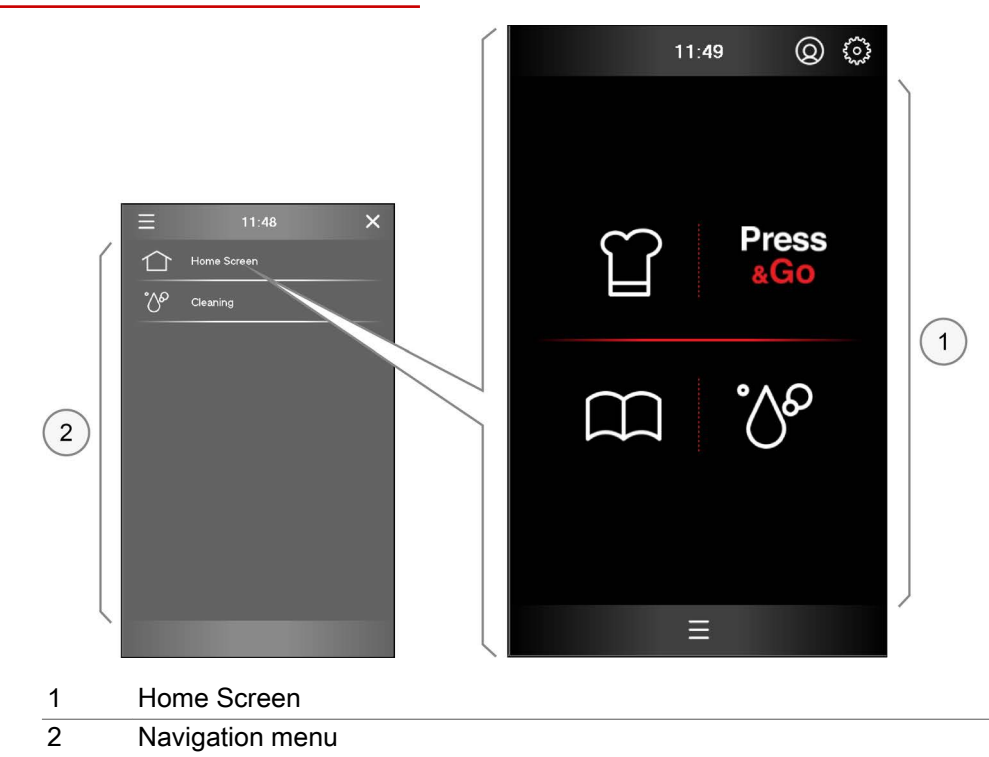

#### The Home Screen buttons

The main area of the screen displays the four key operating modes for selection:

|   | ~ |   |
|---|---|---|
| ( | 2 | ) |
|   |   |   |
|   |   |   |
|   |   |   |

|   | Custom cooking | 'Custom cooking' operating mode<br>Opens the 'Custom cooking' menu<br>Manual input of cooking profiles |
|---|----------------|----------------------------------------------------------------------------------------------------|
| S | Press&Go       | 'Press&Go' operating mode<br>Opens the 'Press&Go' menu<br>Automatic cooking using quick select         |
| ] | Cookbook       | 'Cookbook' operating mode<br>Opens the 'Cookbook' menu<br>Cooking profile management                   |
| þ | Cleaning       | 'Cleaning' operating mode<br>Opens the 'Cleaning' menu<br>Selection of oven cleaning profiles          |

#### 2 The user interface at a glance

#### The Navigation menu buttons

The navigation menu displays all the operating modes currently available for selection.

|     | Home Screen | Opens the Home Screen<br>Access is password-protected and for certain user profiles |
|-----|-------------|-------------------------------------------------------------------------------------|
| ్రం | Cleaning    | Opens the 'Cleaning' menu<br>Selection of oven cleaning profiles                    |

### 2.4 Power-save mode

#### The power-save mode screen

The combi oven automatically goes into standby mode if it has not been used for about 30 minutes. The 'Power-save mode' screen is displayed. To resume operation, press the button in the centre of the screen.

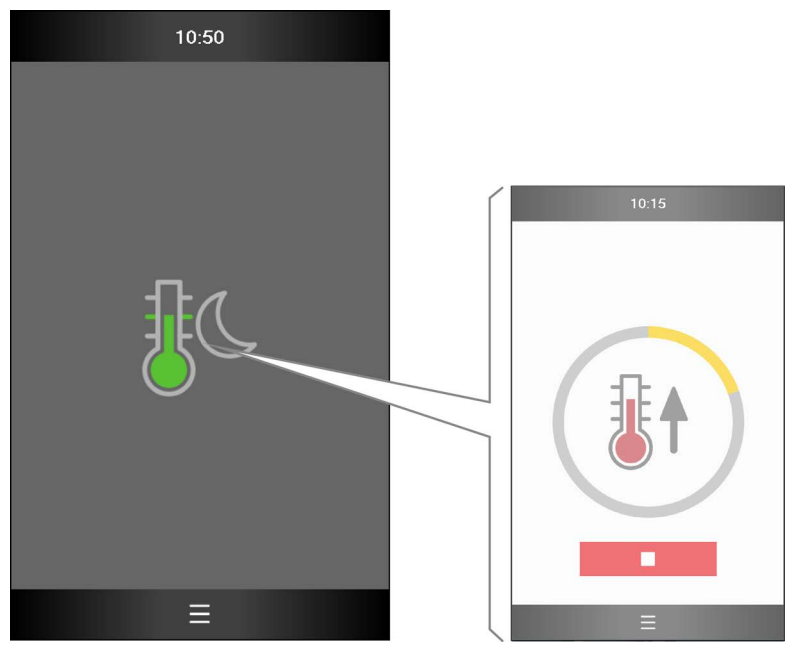

### 3 Quick-select cooking with Press&Go

### 3.1 How Press&Go works

#### Quick-select cooking with Press&Go

In 'Press&Go' you can provide the user with specific preset cooking profiles, which the user can now simply select but not modify. The user selects the cooking profile required and the cooking operation starts running immediately. For the 'Press&Go' user, access to the 'Home Screen' and hence the entire user interface may be password-protected.

Cooking profiles that you want to be available in the 'Press&Go' menu must be assigned to product groups in the 'cookbook' menu.

In 'Press&Go' you are also able to restrict the available oven cleaning profiles.

#### Cooking using a selection of cooking profiles

In 'Press&Go' you can cook several product batches in parallel in different shelf levels. These batches can either contain the same product or different products from one product group.

For parallel cooking, however, only those cooking profiles are offered for selection that have the same cooking temperature, cooking functions and Extra functions. These cooking profiles can only differ in terms of cooking time.

As soon as you open the appliance door in order to load the cooking chamber with a new product batch, the cooking operations currently in progress are paused. The cooking operations resume as soon as you close the appliance door again.

The system monitors all the cooking operations and automatically notifies you when a particular product can be removed.

You can stop the cooking operation for a cooking profile for one or more product batches before it has finished without affecting the cooking operations for the remaining batches.

### 3.2 The 'Press&Go' menu

#### The functions in the 'Press&Go' menu

- Open tried and-tested cooking profiles and start cooking immediately Select shelf levels; see page 14 to find out how •
- •

#### Layout of the 'Press&Go' menu

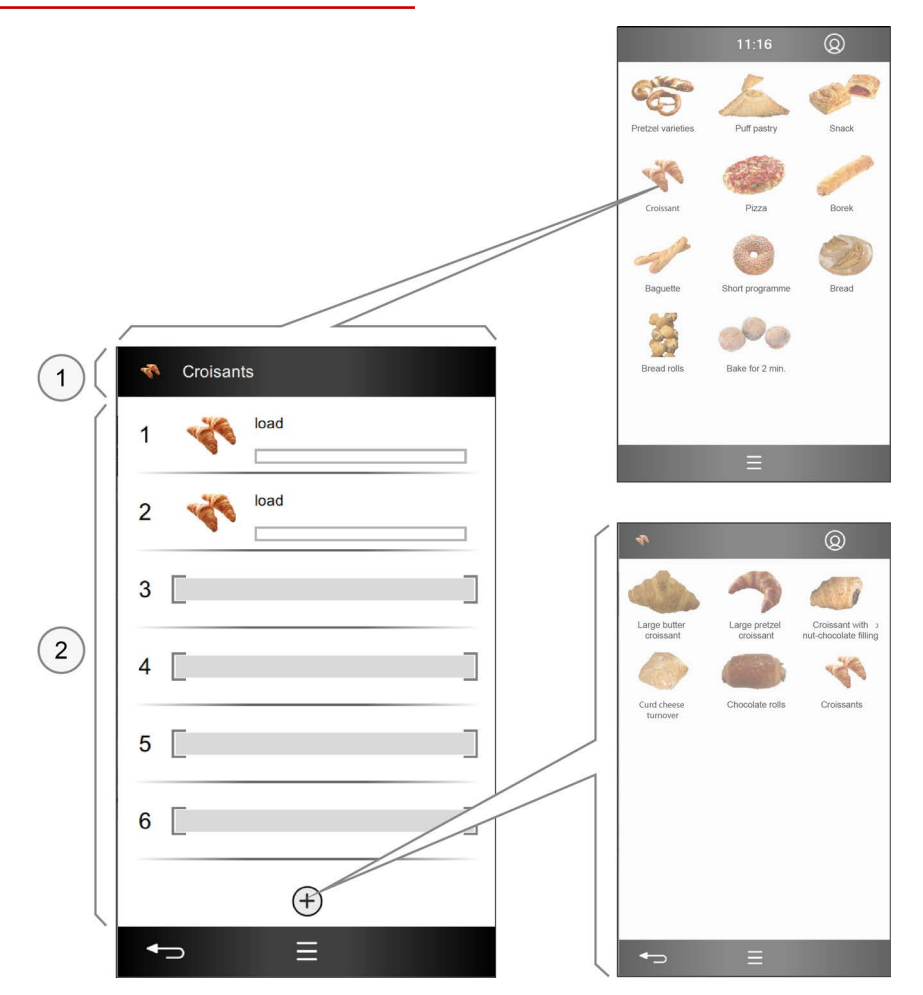

- Indicates selected cooking profile 1
- 2 Shelf levels

### The shelf buttons

| 1          |         | No.                        | Number identifying the available shelves                                                                                                    |
|------------|---------|----------------------------|----------------------------------------------------------------------------------------------------|
|            |         | Empty                      | Shelf unoccupied                                                                                                    |
| *          | load    | Selected                   | Shelf selected<br>Indicates the cooking profile by<br>Photo<br>Name of cooking profile                                                                                                    |
| 4          | Croissa | Cooking                    | <ul> <li>Shelf occupied and cooking operation in progress</li> <li>Indicates the cooking profile by</li> <li>Photo</li> <li>Name of cooking profile</li> <li>Remaining cooking time</li> </ul> |
| 1          | Remov   | End                        | Cooking operation for this shelf has finished                                                                                                    |
| $( \div )$ |         | Additional cooking profile | Select another cooking profile with identical cooking parameters for cooking in parallel                                                                                                    |

### The Action buttons

| $\checkmark$ | Confirm | Confirm action   |
|--------------|---------|------------------|
| X            | Cancel  | Cancel operation |

# 3.3 Selecting shelves in Press&Go

|                   | 11:16           | 0     | 40                        |                            | 0                | Croisants  |     |   | 4 | Croisants  |    |   |
|-------------------|-----------------|-------|---------------------------|----------------------------|------------------|------------|-----|---|---|------------|----|---|
|                   | 5               | 100 A |                           | -                          |                  | 1          | 3   | ] | 1 | Kan load   |    | _ |
| Pretzel varieties | Puff pastry     | Snack | Large butter<br>croissant | Large pretzel<br>croissant | Mozart croissant | 2          |     | ] | 2 | load       | 4  | _ |
| Croissar          | Pizza           | Borek | Croissant with            | Curd cheese                | Chocolate rolls  | 3          |     |   | 3 | Γ          |    | - |
| 1                 |                 |       | nut-chocolate filling     | turnover                   | Chotolate 1015   |            |     | _ |   | _          |    | _ |
| Baguette          | Short programme | Bread | Croissan 2                |                            |                  | 4          |     |   | 4 |            |    |   |
| 2                 |                 |       |                           |                            |                  | 5          |     |   | 5 |            |    |   |
| Bread rolls       | Bake for 2 min. |       |                           |                            |                  | 6          |     | ] | 6 |            |    |   |
|                   |                 |       |                           |                            |                  |            | (+) |   |   | (-         | +) |   |
|                   | Ξ               |       | <b>•</b>                  | ≡                          |                  | <b>•</b> > | Ξ   |   |   | • <b>-</b> | Ξ  |   |

This is how you select the shelves for cooking in Press&Go

- 1. Select a product group from the 'Press&Go' menu.
- 2. Select a cooking profile.
- 3. Select one or more shelves.
- 4. Caution: The next step of loading the food onto the shelves will start the cooking operation immediately. Before you do so, acquaint yourself with the hazards and safety precautions and also the tasks and instructions in the User manual.

#### Further steps:

- The cooking workflow in Press&Go; see page 15 for procedure
- Cancel a cooking operation; see page 16 to find out how

## 3.4 The 'Press&Go' cooking workflow

#### Requirements

- You have consulted the user manual to acquaint yourself with the hazards and safety precautions • and also with the tasks and cooking workflows. You have selected a cooking profile in the 'Press&Go' menu, selected the shelves, and followed
- the software prompt to load the food.

#### The Cooking workflow

| 1.           | 2.          | 3.               |  |
|--------------|-------------|------------------|--|
| 🐔 Croisants  | Croisants   | Croisants        |  |
| 1 🌾 load     | 1 Croisants | 17:56 1 Remove   |  |
| 2            | 2 Croisants | 17:56 2 🦓 Remove |  |
| 3 []         | 3           | 3                |  |
| 4            | 4           | 4                |  |
| 5            | 5           | 5                |  |
| 6            | 6           | 6                |  |
| (+)          |             |                  |  |
| <b>←</b> ⊃ ≡ | ≡           | ≡                |  |

# 3.5 Cancelling a cooking operation

This is how you cancel the cooking operation

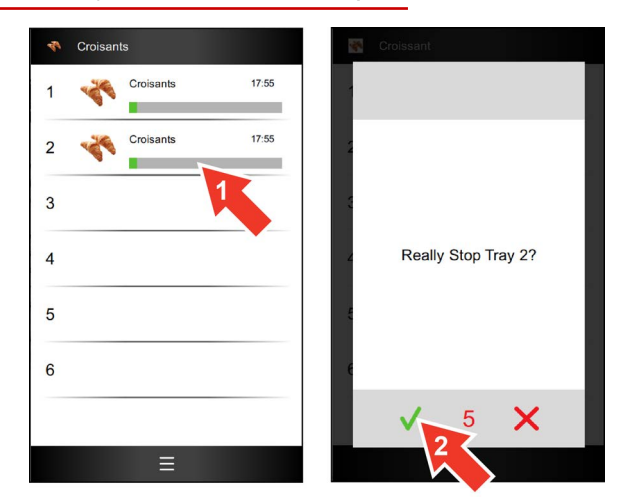

- **1.** Select one or more shelves.
- 2. Confirm within 5 seconds.

### 4 Custom cooking - nice and easy

### 4.1 Custom cooking at a glance

#### Access to the 'Custom cooking' menu

Access to this menu is password-protected and available only to certain users, for instance in order to edit existing cooking profiles.

#### The cooking modes

From the 'Custom cooking' menu you can enter your cooking profiles via the following cooking modes:

- Steam
- Combi-steam
- Convection

Once you have selected basic cooking parameters such as cooking temperature and cooking time, you can save these cooking profiles in the 'Cookbook' for retrieval via 'Press&Go'.

#### Possible cooking methods

The cooking modes are suitable for the following cooking methods:

| Steam                                                                                               | Combi-steam                                                   | Convection                                                                                              |
|----------------------------------------------------------------------------------------------------|---------------------------------------------------------------|----------------------------------------------------------------------------------------------------|
| <ul> <li>Cook</li> <li>Steaming</li> <li>Blanching</li> <li>Poaching</li> <li>Preserving</li> </ul> | <ul><li> Roasting</li><li> Baking</li><li> Braising</li></ul> | <ul> <li>Roasting</li> <li>Baking</li> <li>Gratinate</li> <li>Grilling</li> <li>Dry-roasting</li> </ul> |

#### Cooking functions available

You can select certain cooking functions depending on the cooking mode:

| Steam                         | Combi-steam                                     | Convection                                          |
|-------------------------------|-------------------------------------------------|-----------------------------------------------------|
| <ul> <li>Fan speed</li> </ul> | <ul><li>Fan speed</li><li>HumidityPro</li></ul> | <ul><li>Fan speed</li><li>Crisp&amp;Tasty</li></ul> |

#### Extra functions available

Suitable extra functions can be selected for your cooking profiles from the 'Extra Functions' menu, depending on the cooking mode:

| Steam | Combi-steam | Convection                  |
|-------|-------------|-----------------------------|
| -     | -           | <ul> <li>BakePro</li> </ul> |

# 4.2 The 'Custom cooking' menu

#### The functions in the 'Custom cooking' menu

- Manual input of cooking data for your custom cooking profile; see page 21 to find out how
- Making changes to cooking data for a cooking profile opened from the cookbook
- Making changes to cooking parameters while cooking is in progress

#### Layout of the 'Custom cooking' menu

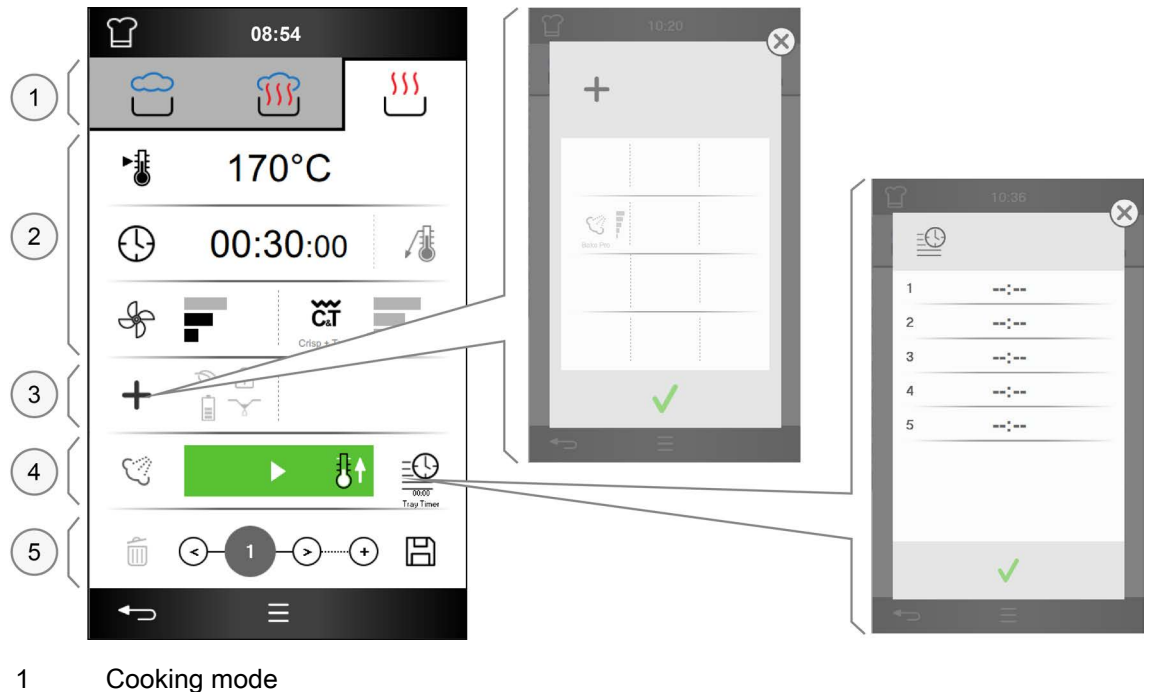

- 2 Cooking parameters
- 3 Extra functions and special programs
- 4 Start/Stop area
- 5 Cooking step navigation

#### The cooking mode buttons

|            | Steam       | Steam cooking mode<br>Temperature range: 30 °C to 130 °C       |
|------------|-------------|----------------------------------------------------------------|
| <b>III</b> | Combi-steam | Combi-steam cooking mode<br>Temperature range: 30 °C to 250 °C |
| <u> </u>   | Convection  | Convection cooking mode<br>Temperature range: 30 °C to 250 °C  |

### The Cooking parameters buttons

| ►.         | Cooking temperature | Enter the cooking temperature in C° or °F                                                                   |
|------------|---------------------|----------------------------------------------------------------------------------------------------|
| $\bigcirc$ | Cooking time        | Enter the cooking time in hh:mm:ss                                                                          |
|            | Core temperature    | Enter the core temperature in C° or °F                                                                      |
| Ś          | Fan speed           | Regulate the flow speed in the cooking chamber, 3 levels                                                    |
| ΗP         | HumidityPro         | Regulate the humidity level in the cooking chamber,<br>AUTO or 3 levels,<br>only available with combi-steam |
| ĞŤ         | Crisp&Tasty         | Regulate the moisture removal from the cooking chamber,<br>3 levels,<br>only available with convection      |

#### The Extra functions buttons

| + | Extra functions | Select extra functions and special cooking methods       |
|---|-----------------|----------------------------------------------------------|
| Ś | BakePro         | 3- level baking function, available only with convection |

#### The buttons in the Start/Stop area

|  |    | Start                | Start a cooking operation                                                                                            |
|--|----|----------------------|----------------------------------------------------------------------------------------------------|
|  | ₿t | Start with preheat   | After starting, heat the cooking chamber to the set cooking temperature with the appliance door closed               |
|  | ŝŧ | Start with cool down | After starting, cool the cooking chamber to the set cooking temperature with the appliance door open and fan running |
|  |    | Stop                 | Stop a cooking operation                                                                                             |
|  |    | TrayTimer            | Timer that can be set for individual shelf levels to allow spare shelf levels to be used during a cooking operation  |

### The buttons for cooking step navigation

|            | Delete cooking step         | Delete all data for the current cooking step                                                                                                    |
|------------|-----------------------------|----------------------------------------------------------------------------------------------------|
| ${}$       | Go back one cooking step    | Scroll back one step in the cooking profile                                                                                                    |
| 2/5        | Cooking steps view          | <ul> <li>Indicates current cooking step / total number of cooking steps</li> <li>Open list containing details of all defined cooking steps</li> </ul>       |
| ${}$       | Go forward one cooking step | <ul> <li>Insert an extra step after the last cooking step present in the cooking profile</li> <li>Scroll forward one step in the cooking profile</li> </ul> |
| $( \div )$ | Add cooking step            | Open window for selecting an extra step for inserting after<br>the last cooking step present in the cooking profile                                         |
| E          | Save cooking steps          | Save cooking steps you have entered as a cooking profile in the cookbook                                                                                    |

# 4.3 Principles of entering a cooking profile

This is how you enter a cooking profile via the 'Custom cooking' menu

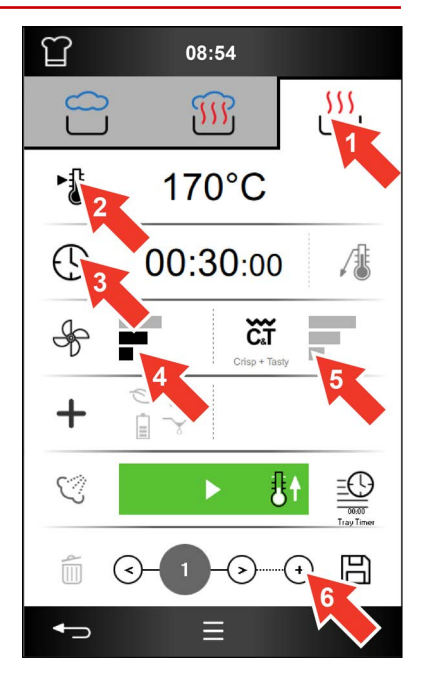

- 1. Select a cooking mode e.g. convection
- 2. Enter the cooking temperature.
- 3. Enter the cooking time.
- 4. Select a level for the fan speed.
- 5. Select a level for Crisp&Tasty.
- 6. If required, add an extra cooking step
- 7. **Caution:** Do not start the cooking profile until you have acquainted yourself with the hazards and safety precautions and also the tasks and instructions in the User manual.

#### Further steps:

- Save the cooking profile in the cookbook; see page 22 to find out how
- The cooking workflow for 'Custom cooking'; see page 26 for workflow

### 4.4 Save cooking profile in the cookbook

#### Requirements

• You have entered a new cooking profile in the 'Custom cooking' menu.

This is how you save a new cooking profile in the cookbook

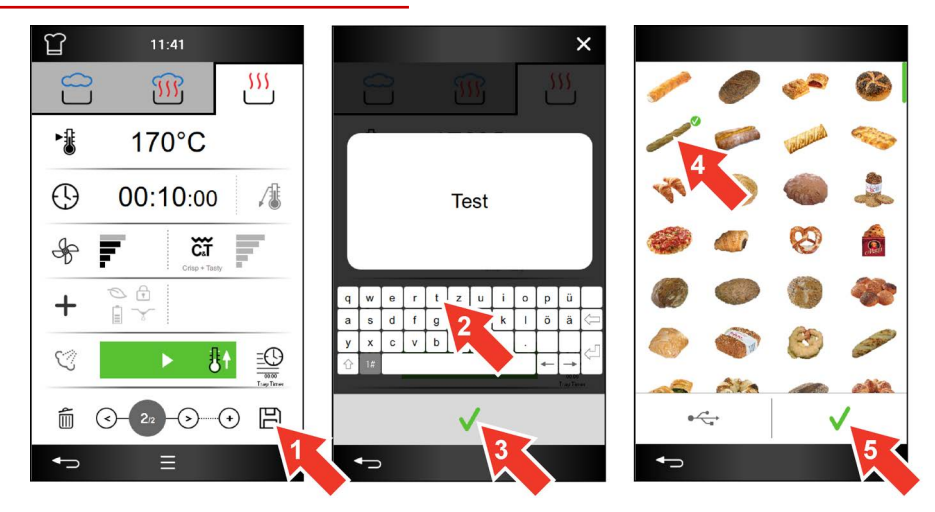

- 1. Press the 'Save' button In the 'Custom cooking' menu.
- 2. Enter a new cooking profile name.
- 3. Confirm this.
- 4. Select an icon for the new cooking profile.
- 5. Confirm this.

#### Further steps:

- Delete a cooking profile from the cookbook; see page 31 to find out how

### 4.5 The 'Custom cooking' process menu

#### The functions available during the cooking process

- Adjust the cooking temperature
- Use TrayTimer
- Cancel a cooking operation

#### Layout of the 'Custom cooking' process menu

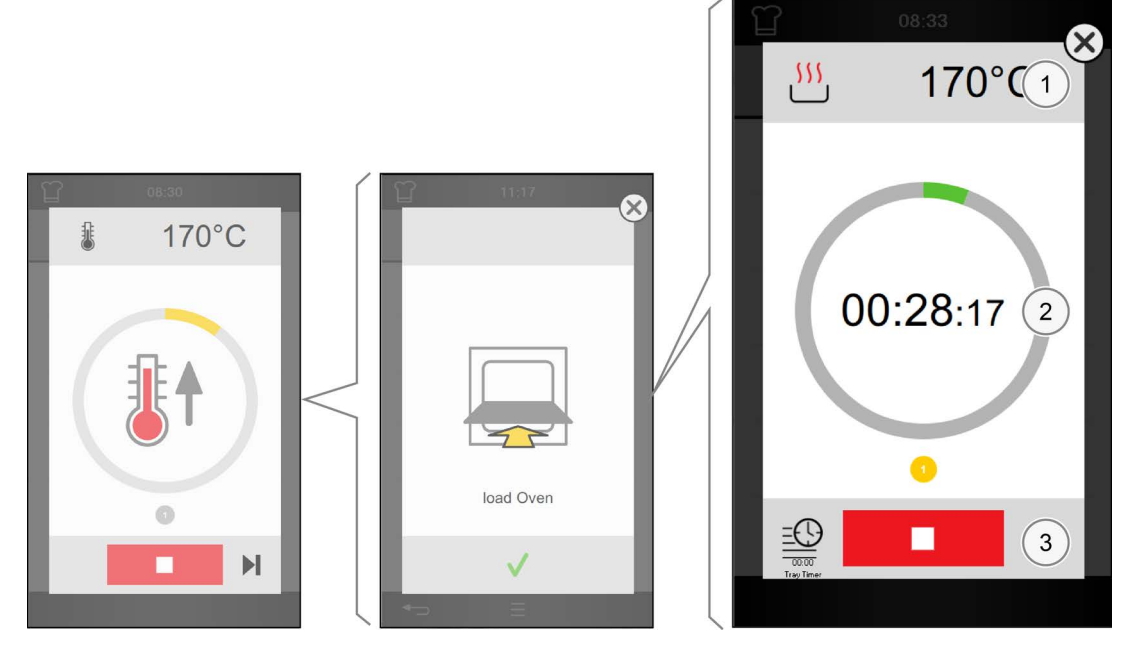

- 1 Area showing target or set value
- 2 Progress and action indicator
- 3 Action area

The cooking settings buttons

| ► <b>i</b> ii | Cooking temperature | Indicates the preheat temperature                                       |
|---------------|---------------------|-------------------------------------------------------------------------|
| <u> </u>      | Cooking mode        | Indicates the cooking mode for the cooking profile e.g. con-<br>vection |
| 170°          | C Temperature value | Displays the cooking temperature set for the cooking profile            |
|               | Prompt              | Written instructions for the cooking operation e.g. Load now            |

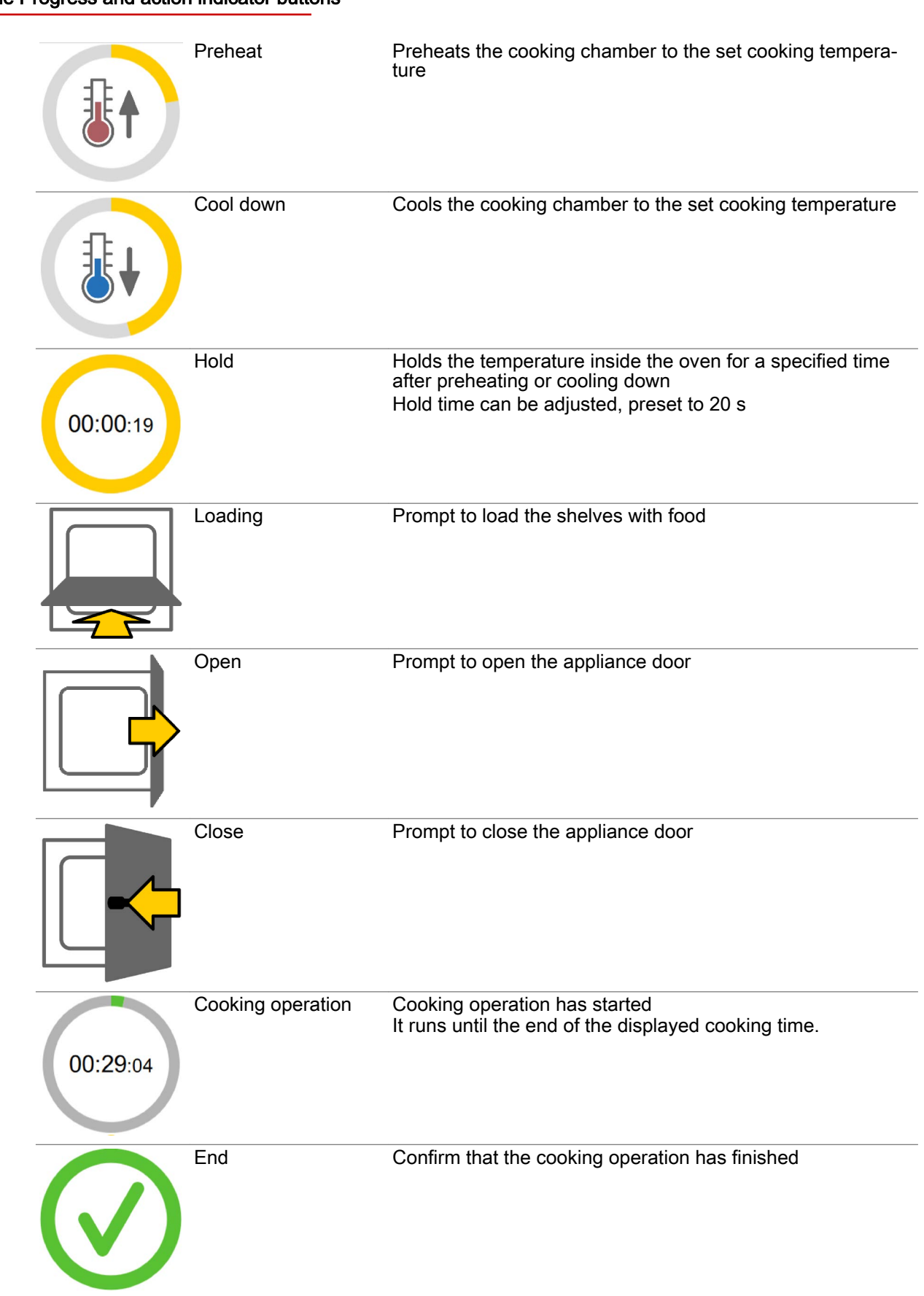

#### The Progress and action indicator buttons

| 1 | Cooking steps indi-<br>cator | Displays the number of cooking steps        |
|---|------------------------------|---------------------------------------------|
| 1 | Active cooking step          | Indicates which cooking step is in progress |
| 1 | Cooking step finish-<br>ed   | Indicates which cooking step has finished   |

#### The Action area buttons

|              | Stop      | Stop a cooking operation that is running |
|--------------|-----------|------------------------------------------|
| $\checkmark$ | Confirm   | Confirm prompt                           |
|              | Skip      | Skip preheat or cool down                |
|              | TrayTimer | Use spare shelves                        |

# 4.6 The cooking workflow for 'Custom cooking'

#### Requirements

- You have consulted the user manual to acquaint yourself with the hazards and safety precautions and also with the tasks and cooking workflows.
- You have entered a cooking profile in the 'Custom cooking' menu; see page 21 to find out how.
- The temperature in the oven is too low or too high.

#### The Cooking workflow

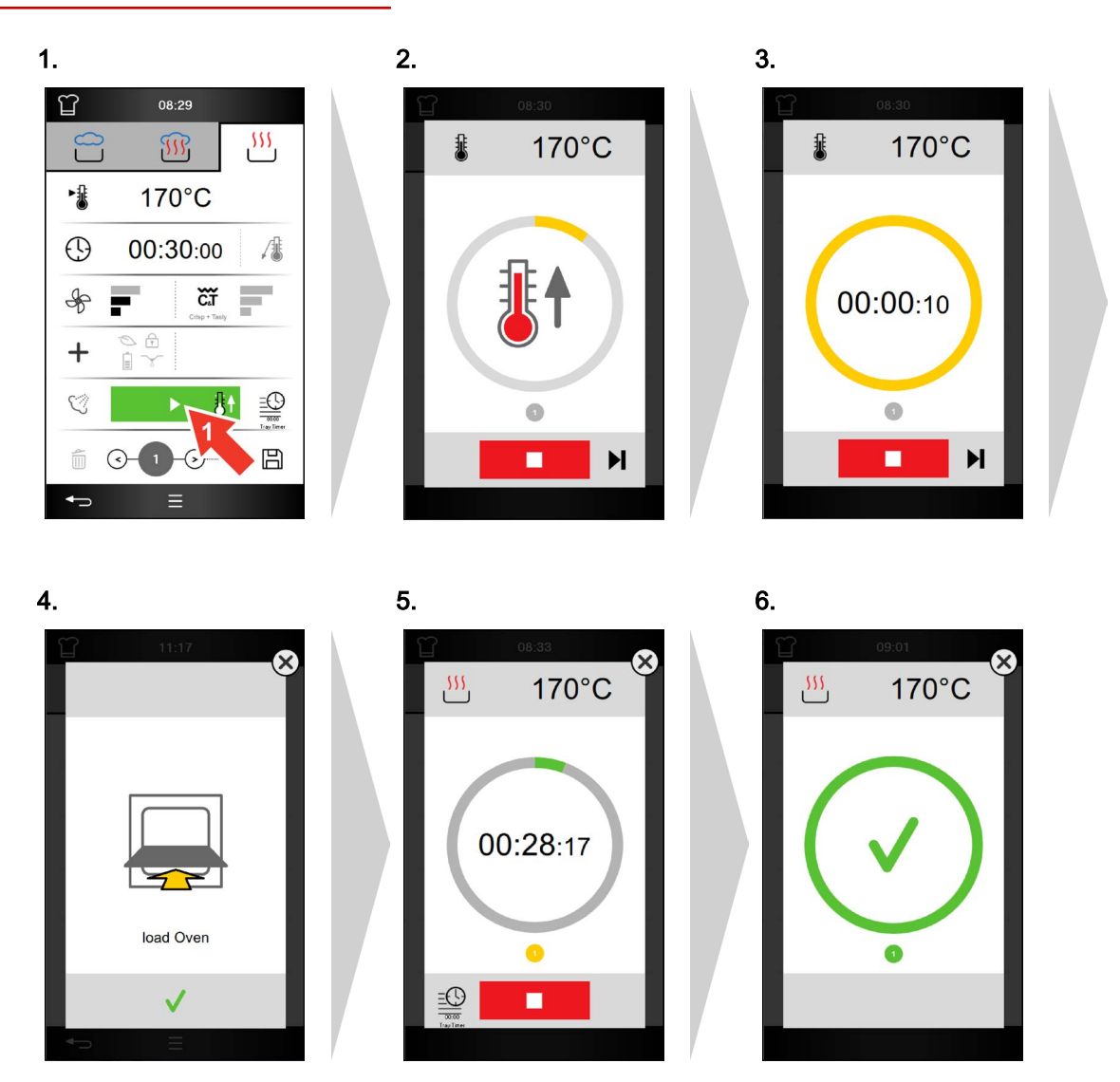

### 5 Working with the cookbook

### 5.1 How the cookbook works

#### Access to the 'Cookbook' menu

Access to this menu is password-protected and available only to certain users, for instance to edit existing cooking profiles, product groups and favourites.

#### The cooking profiles in the cookbook

A cooking profile is a combination of cooking parameters such as cooking temperature and cooking time.

New cooking profiles are entered via the 'Custom cooking' menu, and can be saved in the 'Cookbook'. In this cookbook you can save up to 399 cooking profiles, each containing up to 20 cooking steps

You can retrieve a saved cooking profile via the 'Cookbook' menu and then use it immediately for cooking.

You can edit and re-save the cooking profile via the 'Custom cooking' menu. And you can even remove a cooking profile entirely from the 'Cookbook'.

To keep things clearer, you can group the cooking profiles into product groups. These product groups are then also available in 'Press&Go'.

#### Changing the cookbook

You can use the 'Settings' to manage a selection of cookbooks. For instance you can select a different cookbook and modify the cooking profiles or even add new cooking profiles.

If you want to use an established Cookbook for other Convotherm combi ovens, you can export and import this cookbook via the USB port.

# 5.2 The 'Cookbook' menu

#### The functions in the 'Cookbook' menu

- Open cooking profiles and then edit and re-save them via the 'Custom cooking' menu. Group and manage similar cooking profiles in product groups Define favourites for cooking with Press&Go •
- •
- •

#### Layout of the 'Cookbook' menu

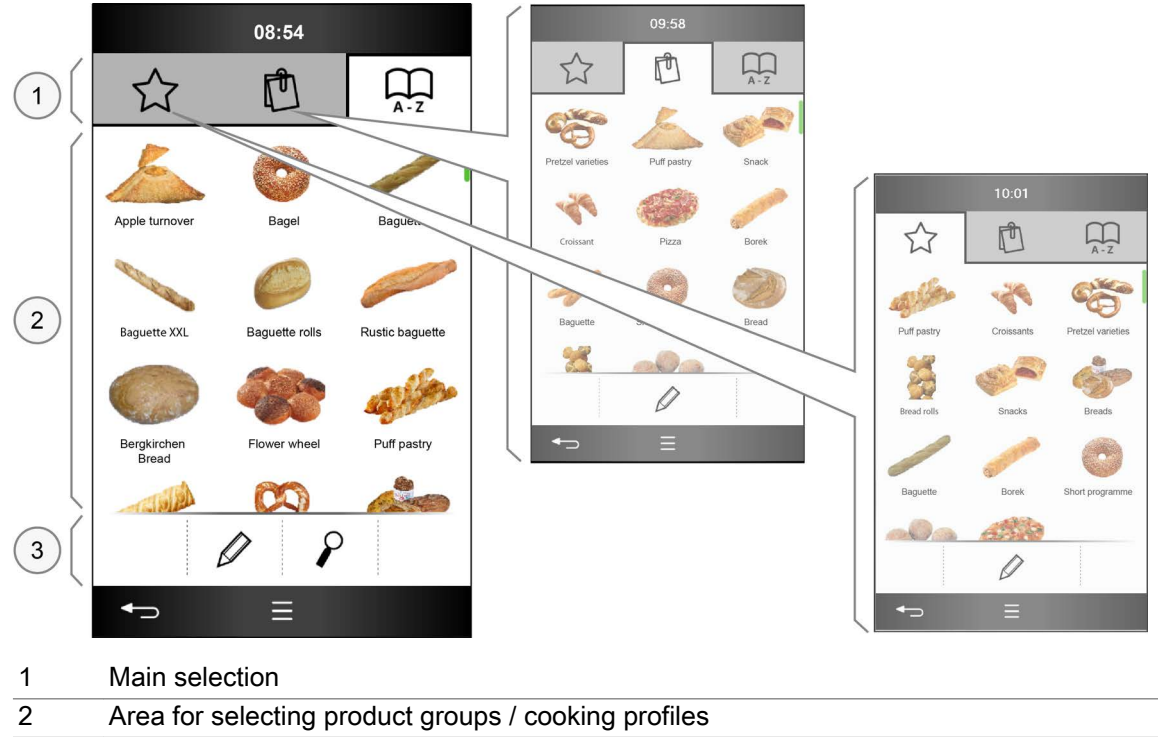

3 Action area

The Main selection buttons

| ☆             | Favourites       | Selected cooking profiles                                                                                                   |
|---------------|------------------|----------------------------------------------------------------------------------------------------|
| Ċ             | Product groups   | Cooking profiles grouped together                                                                                           |
| $\prod_{A-Z}$ | Cooking profiles | All the cooking profiles in the cookbook;<br>Up to 399 cooking profiles possible, each containing up to<br>20 cooking steps |

| The buttons in the are | ea for selecting product grou | ups / cooking profiles |
|------------------------|-------------------------------|------------------------|
|------------------------|-------------------------------|------------------------|

| Ö            | Product group e.g. Crois-<br>sants   | Icons of all available product groups                                          |
|--------------|--------------------------------------|--------------------------------------------------------------------------------|
| *            | Cooking profile e.g. Crois-<br>sants | Icons of all available cooking profiles                                        |
|              | Tick                                 | Tick your selection                                                            |
|              | Scroll bar                           | Scroll vertically to display more menu content<br>In the side area of the menu |
| $\mathbf{X}$ | Close the window                     | Closes without saving                                                          |

#### The Action area buttons

|               | Edit    | Edit favourites, product groups or cooking profiles              |
|---------------|---------|------------------------------------------------------------------|
| P             | Find    | Find a cooking profile in the cookbook                           |
|               | Sort    | Sort cooking profiles or product groups                          |
| _A            | Rename  | Enter or change the name of a product group or cooking profile   |
| ● <del></del> | USB     | Import icons from USB stick                                      |
| $\checkmark$  | Confirm | Confirm selection                                                |
| ×             | Cancel  | Cancel operation                                                 |
| +             | Add     | Add a new product group                                          |
|               | Delete  | Remove a product group or cooking profile from the cook-<br>book |

# 5.3 Creating a new product group

This is how you create a new product group in the cookbook

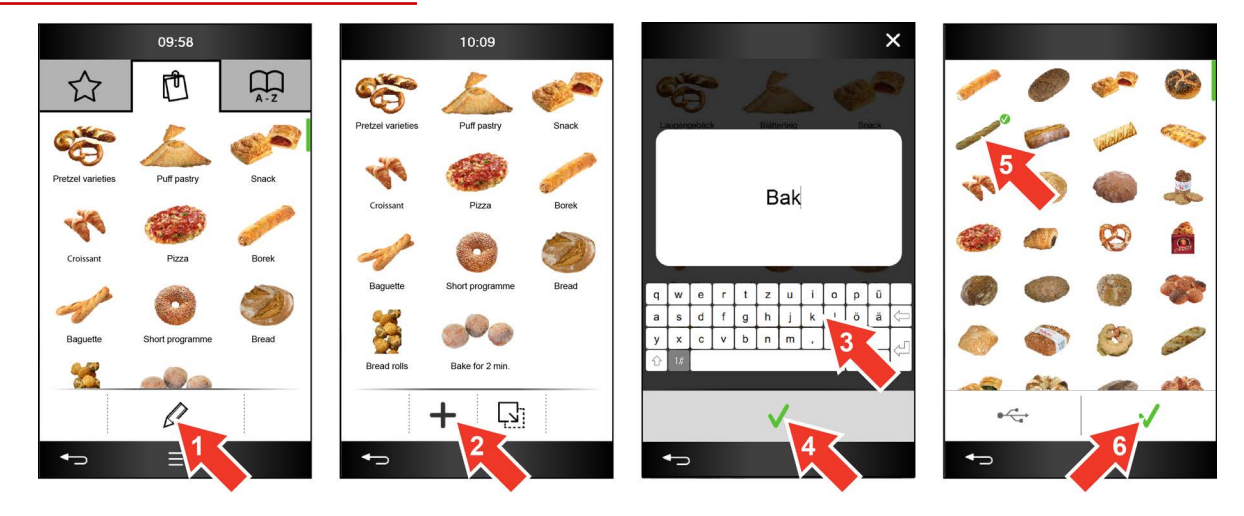

- 1. In the 'Cookbook' menu in the 'Product groups' main selection area, press the 'Edit' button.
- 2. Press the 'Add' button.
- 3. Enter a new product name.
- 4. Confirm this.
- 5. Select an icon for the new product group.
- 6. Confirm this.

# 5.4 Deleting a cooking profile from the cookbook

This is how you delete a cooking profile from the cookbook

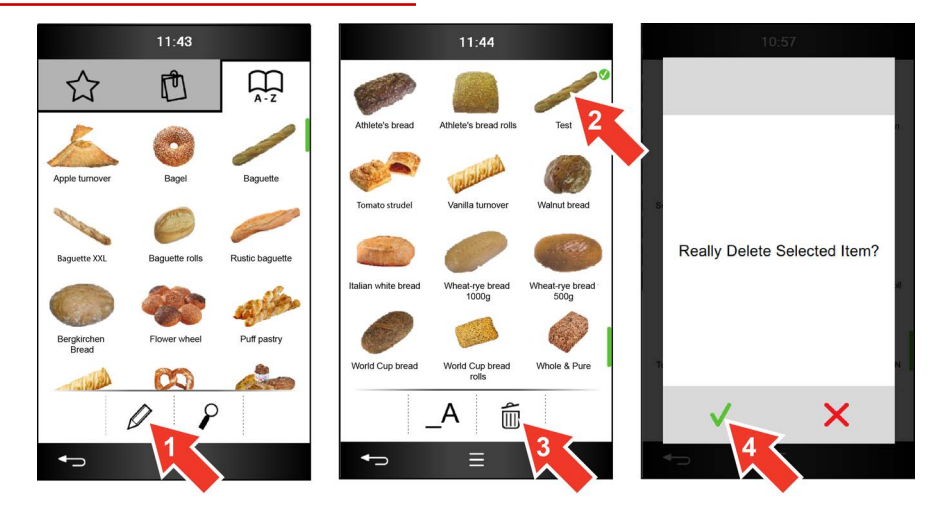

- 1. In the 'Cookbook' menu, in the 'Cooking profiles' main selection area, press the 'Edit' button.
- 2. Select the cooking profile.
- 3. Press the 'Delete' button.
- 4. Confirm this.

### 6 Cleaning

### 6.1 Summary of the cleaning operations

#### What do I need in order to clean?

In order to clean the cooking chamber of your combi oven, you need a cleaning profile suitable for the level of soiling. You can select this cleaning profile in the 'Cleaning' menu.

Before starting a cleaning process, you must always be familiar with the rules and hazard warnings in the user manual that relate to safe working during cleaning, and you must follow the instructions given there.

During the cleaning process, the user is guided by user information and action prompts presented in the process menu.

User information and a beep signal notify the user that a cleaning process has finished.

#### Cleaning profiles available

Various cleaning profiles for the oven cleaning are available in the 'Cleaning' menu:

- Rinse with water only
- Express cleaning
- 2 fully automatic cleaning profiles for light and heavy soiling
- Clean using rinse aid only

## 6.2 The 'Cleaning' menu

#### The functions in the 'Cleaning' menu

• Select and run cleaning profiles

#### Layout of the 'Cleaning' menu

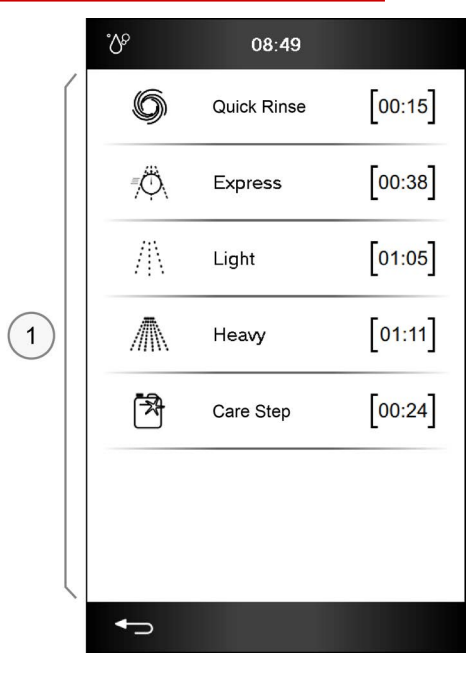

1 Cleaning profiles

#### The Cleaning profiles buttons

| 6            | Quick Rinse | Rinse with water only                               |
|--------------|-------------|-----------------------------------------------------|
| ≡ Å          | Express     | Express cleaning                                    |
|              | Light       | Light cleaning level                                |
| $\mathbb{A}$ | Heavy       | Intense cleaning level                              |
| R            | Care Step   | Clean just with rinse aid from connected cannisters |

### 6.3 The 'Cleaning' process menu

#### The functions available during the cleaning process

- Cancel the cleaning operation

#### Layout of the 'Cleaning' process menu

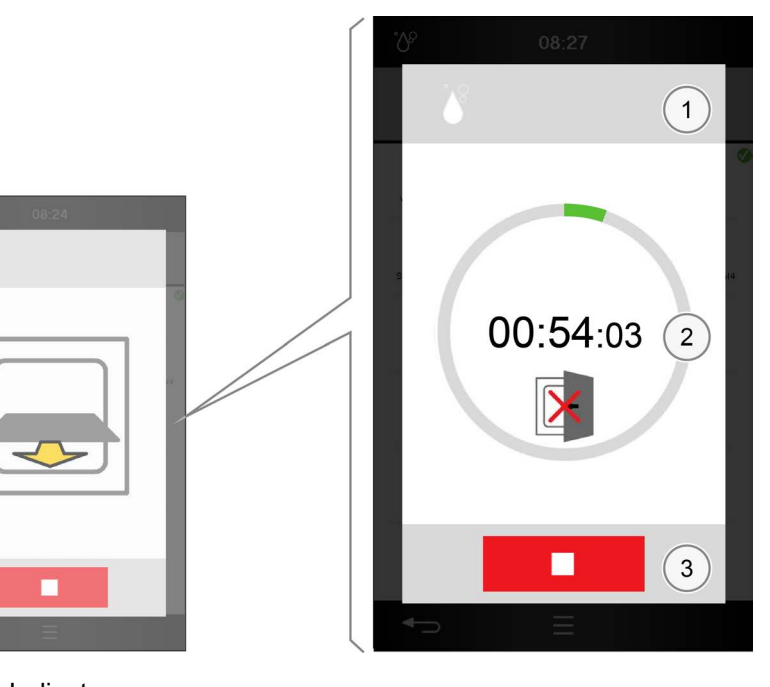

- 1 Indicators area
  - 2 Progress and action indicator
  - 3 Action area

#### The Progress and action indicator buttons

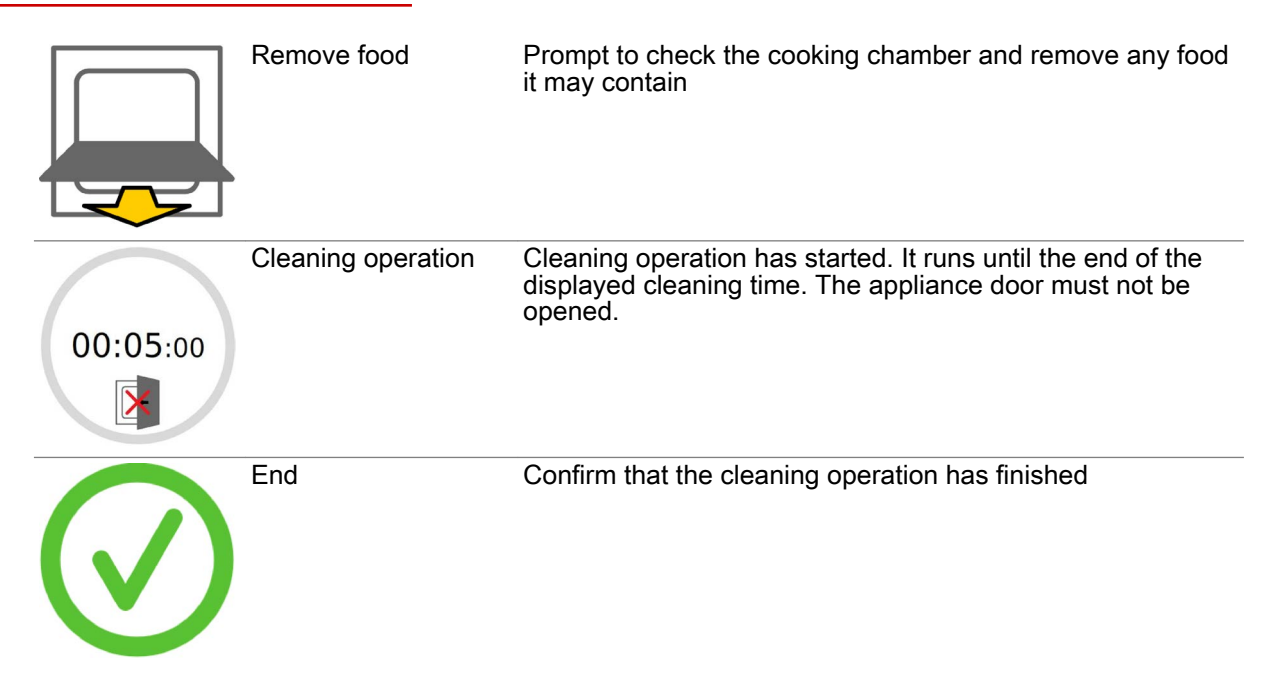

#### 6 Cleaning

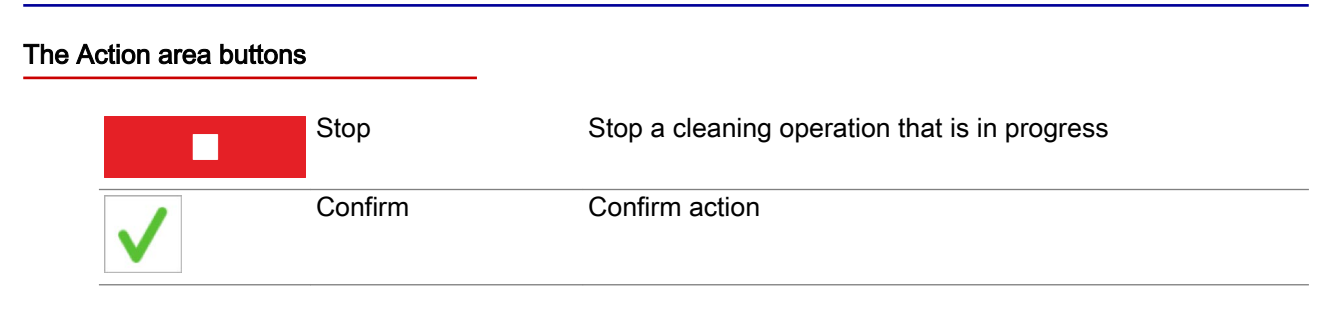

# 6.4 The cleaning workflow for fully automatic oven cleaning

#### Requirements

- You have consulted the user manual to acquaint yourself with the hazards and safety precautions and also with the tasks and cleaning workflows.
- The appliance door is closed.
- A cleaning profile for fully automatic oven cleaning has been selected.

#### The ConvoClean cleaning workflow

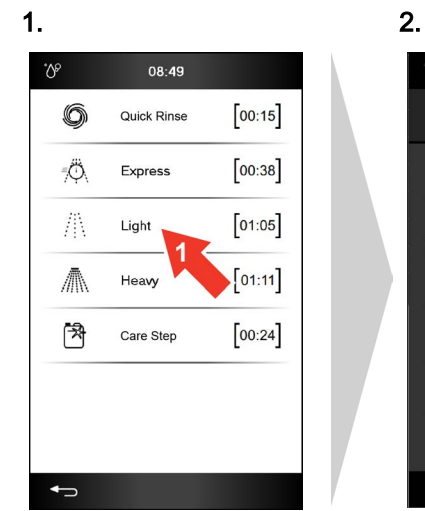

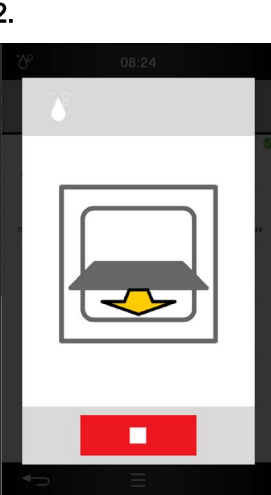

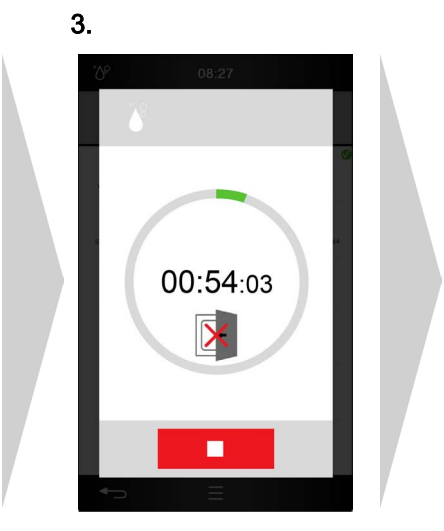

4.

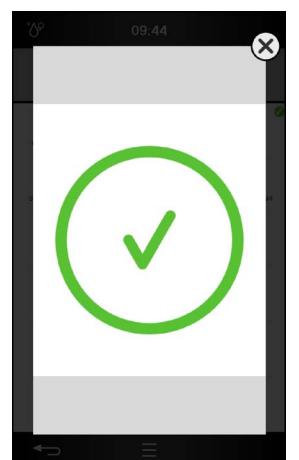

# 6.5 Error indicators during the cleaning process

The error indicators

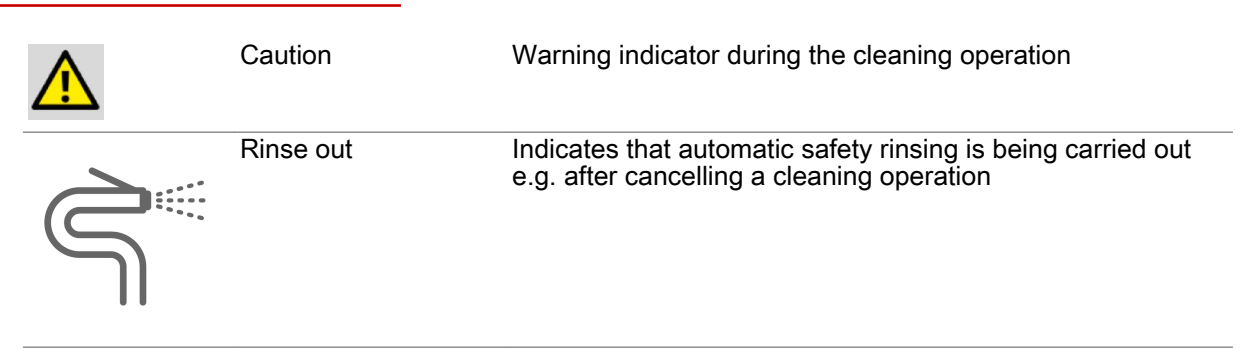

### 7 Making settings in the Settings menu

### 7.1 The Settings at a glance

#### Appliance settings and access permissions

You can make appliance settings for your combi oven via the 'Settings' menu. Access to appliance settings can be linked to access permissions for different user groups, in other words they can only be accessed with a password.

Whether the user is granted access to a particular area of the 'Settings' menu is indicated as follows:

- Button is dark grey: area is available.
- Button is light grey: area is unavailable.

The 'Service' area is only available to the service engineer.

#### Working with the USB port

For some areas of the 'Settings' menu you need the USB port on your combi oven. This is located on the easyTouch operating panel. Please refer to the User manual for guidance on how to use the USB port correctly.

7 Making settings in the Settings menu

# 7.2 The 'Settings' menu

### Layout of the 'Settings' menu

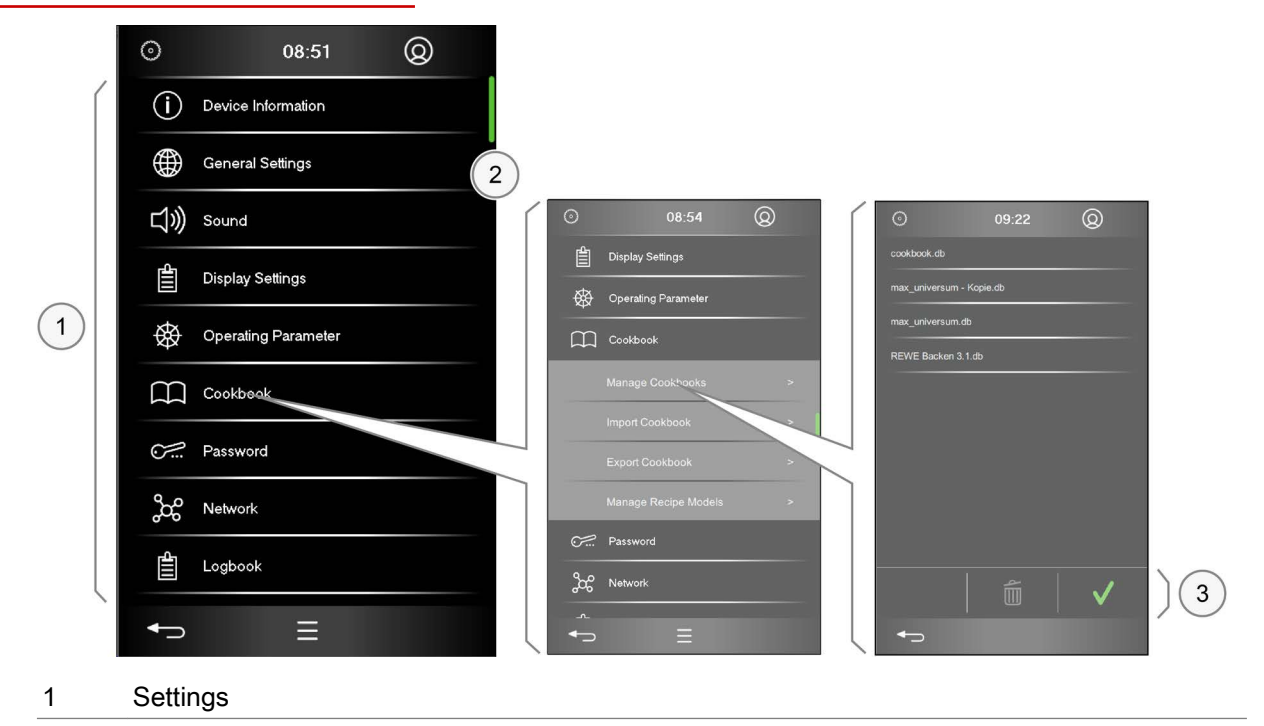

### The Settings buttons

| í            | Device information  | Information about the appliance and the software version                                                                                               |
|--------------|---------------------|----------------------------------------------------------------------------------------------------|
|              | General Settings    | <ul> <li>Language setting for the user interface</li> <li>Date and time settings</li> <li>Selection of °C or °F for the temperature display</li> </ul> |
| ひ            | Sound               | Volume and sound selection for audible signals                                                                                                    |
|              | Display settings    | Settings for the software interface                                                                                                    |
| $\bigotimes$ | Operating parameter | General appliance settings for cooking and cleaning                                                                                                    |
| $\square$    | Cookbook            | <ul><li>Cookbook selection</li><li>Import and export a cookbook</li></ul>                                                                              |
| <u></u>      | Password            | Password definition for Press&Go                                                                                                    |
| နိုင်        | Network             | Network settings for Ethernet, WiFi, kitchenconnect®                                                                                                   |
| 4III         | Logbook             | List of recorded controller actions and error messages                                                                                                 |
| <i>/</i> /\$ | Service             | Service level for the Service Engineer<br>Support for servicing tasks and troubleshooting                                                              |

# 8 Operating the appliance in the event of a fault

### 8.1 Working in the event of a fault

#### The procedure in the event of a fault

If the 'System error' indicator is displayed, this indicates that a system fault has occurred during operation of your combi oven. The 'Error list' button is simultaneously displayed in the footer of every easy-Touch screen to indicate a fault situation. This button is displayed all the time a system fault exists. Check whether you can correct the system error yourself. Otherwise use the Service phone number or contact your Customer service office to repair the fault. Please refer to the 'Error codes' topic in the user manual to find out which faults you can correct yourself and what action you need to take.

# 8.2 The 'Error messages' menu

## Layout of the 'Error messages' menu

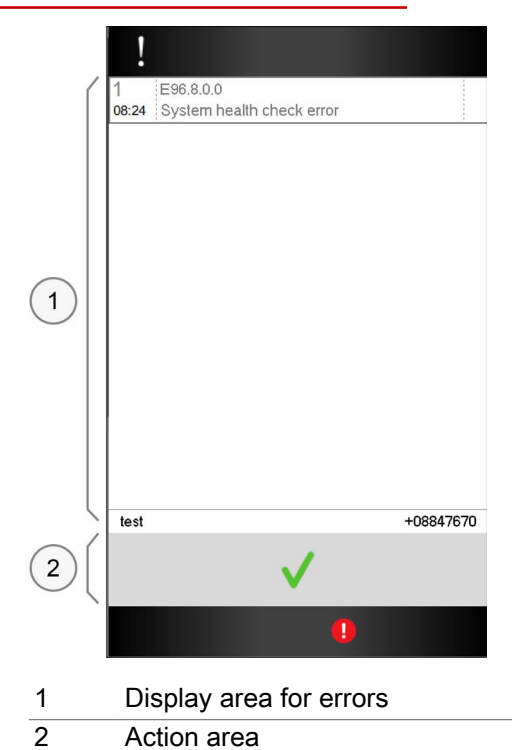

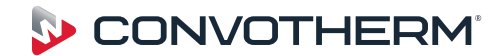

WWW.CONVOTHERM.COM

Engineered in Germany

Combi oven Cmx eT 6.10 ES / Cmx eT 10.10 ES

Serial no. Item no. Order no.

Additional technical documentation can be found in the download center at : www.convotherm.com

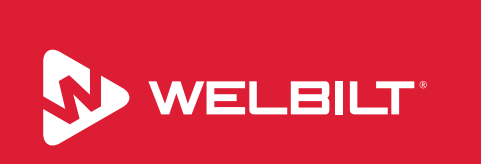

Welbilt offers fully-integrated kitchen systems and our products are backed by KitchenCare<sup>®</sup> aftermarket parts and service. Welbilt's portfolio of awardwinning brands includes Cleveland<sup>™</sup>, Convotherm<sup>®</sup>, Crem<sup>®</sup>, Delfield<sup>®</sup>, fitkitchen<sup>SM</sup>, Frymaster<sup>®</sup>, Garland<sup>®</sup>, Kolpak<sup>®</sup>, Lincoln<sup>™</sup>, Manitowoc<sup>®</sup>, Merco<sup>®</sup>, Merrychef<sup>®</sup> and Multiplex<sup>®</sup>.

Bringing innovation to the table • welbilt.com

© 2020 Welbilt Inc. All rights reserved.